# Δήλωση εμβολισμών εξωτερικού

Οδηγίες για την καταχώρηση δόσεων εξωτερικού

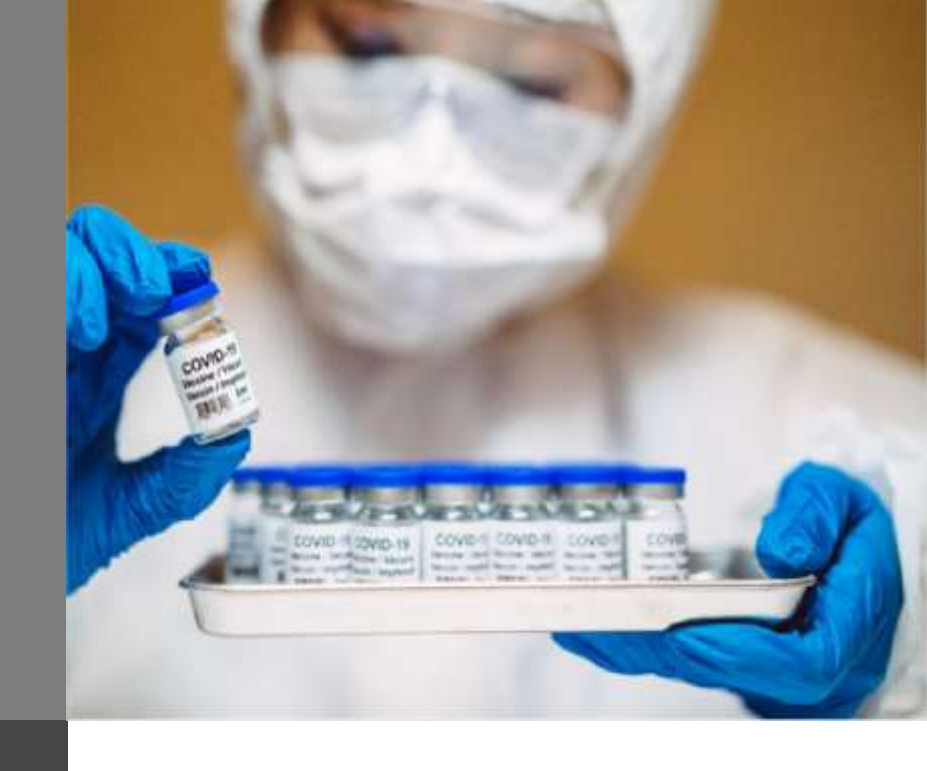

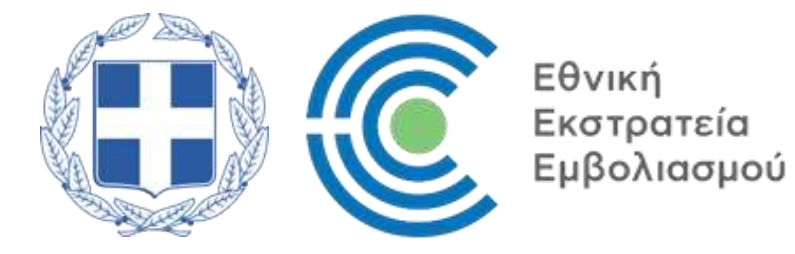

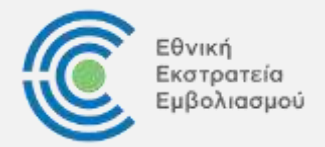

Οι πολίτες μπορούν πλέον να καταχωρήσουν τους εμβολισμούς που πραγματοποίησαν στο εξωτερικό μέσω της ιστοσελίδας **anagnorisi.emvolio.gov.gr**, χωρίς να απαιτείται η επίσκεψη σε ΚΕΠ.

Προϋποθέσεις:

- Λογαριασμός Taxis
- ➤ AMKA
- Ευρωπαϊκό πιστοποιητικό εμβολισμού

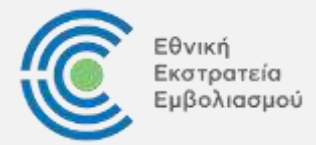

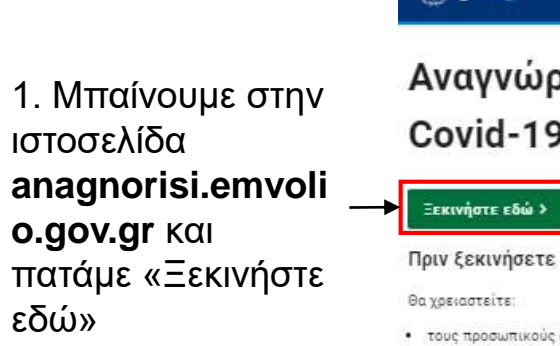

### 

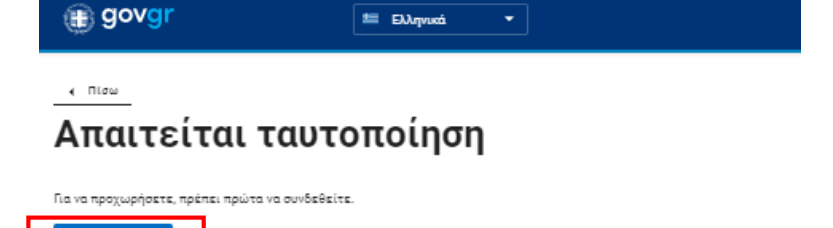

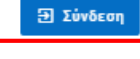

2. Πατάμε «Σύνδεση»

τους προσωπικούς σας κωδικούς πρόσβασης στο Taxisnet

- τον ΑΜΚΑ σας
- τον αριθμό διαβατηρίου σας ή τον αριθμό ταυτότητας σας
- το Ευρωπαϊκό ψηφιακό πιστοποιητικό

Αν δεν διαθέτετε κωδικούς ΤΑΧΙSnet για να συνδεθείτε στο gov.gr ή έχετε άλλο πρόβλημα, μπορείτε να επισκεφθείτε ένα <u>Κέντρο Εξυπηρέτησης Πολιτών (ΚΕΠ</u>) για να συνεχίσετε την διαδικασία.

Σε περίπτωση νοσηλείας από COVID-19 και όχι εμβολιασμού επισκεφθείτε ένα Κέντρο Εξυπηρέτησης Πολιτών (KEΠ) για να συνεχίσετε την διαδικασία.

Ελληνική Δημοκρατία

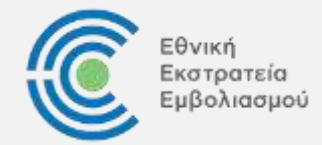

4. Πατάμε

«Αποστολή»

ΕΛΛΗΝΙΚΗ ΔΗΜΟΚΡΑΤΙΑ

Υπουργείο Ψηφιακής Διακυβέρνησης

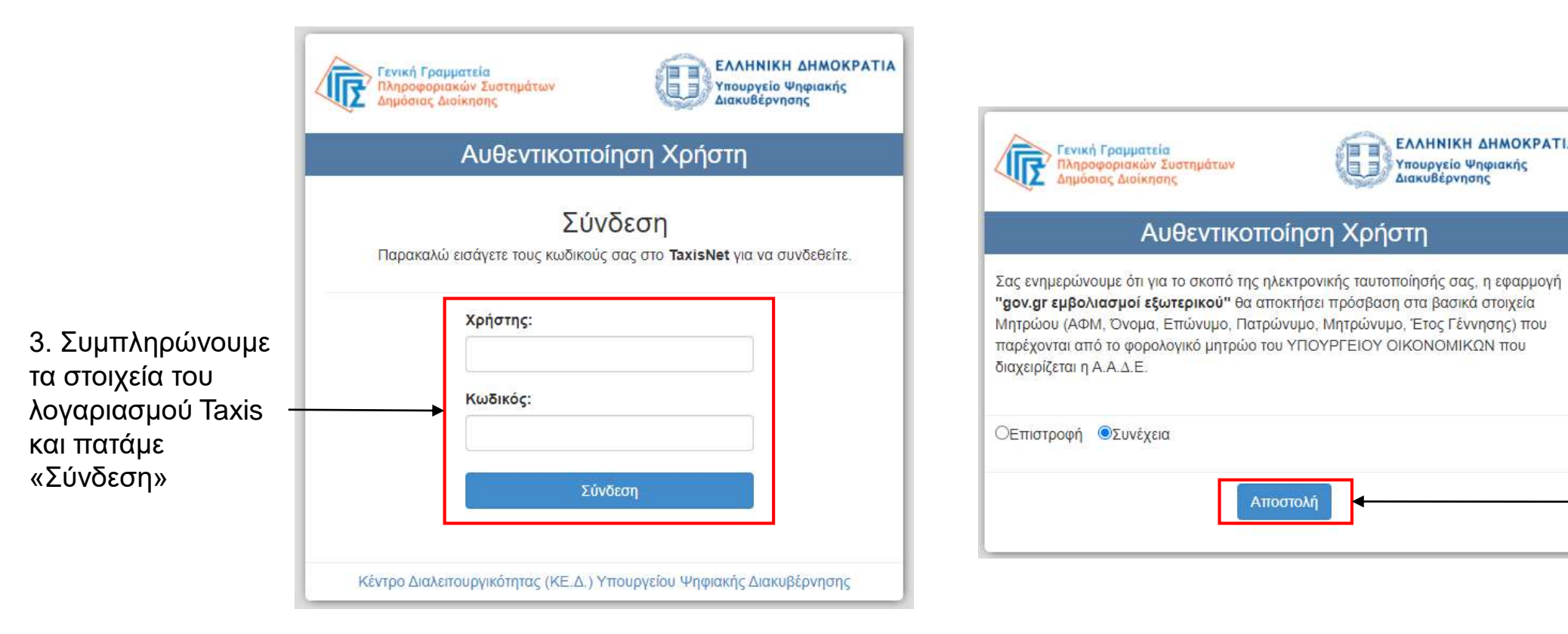

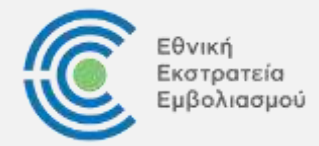

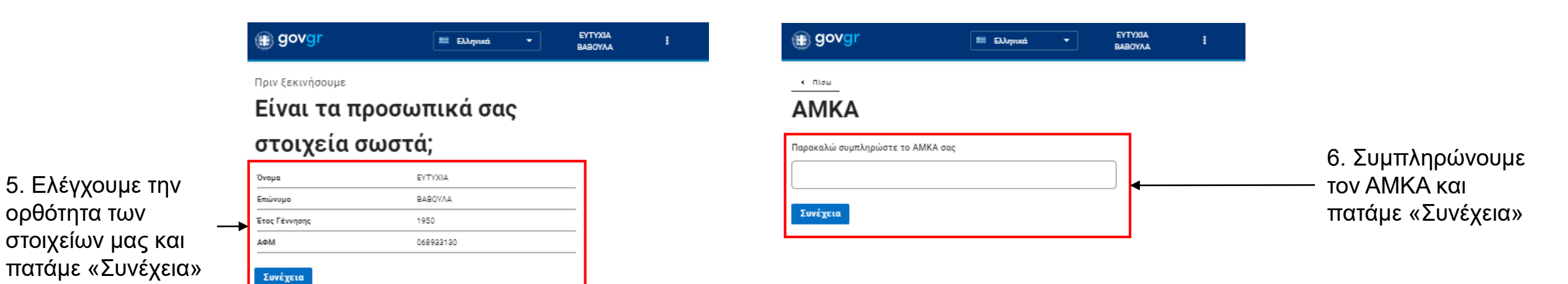

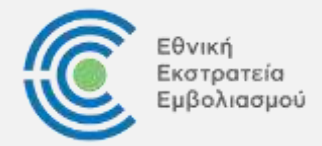

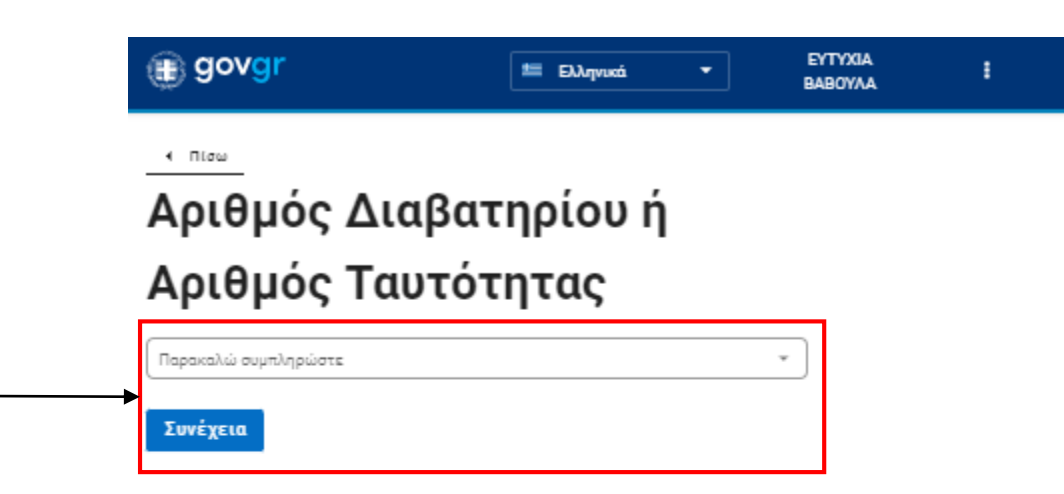

7. Καταχωρούμε είτε τον αριθμό Διαβατηρίου, είτε της Ταυτότητας και πατάμε «Συνέχεια»

Ελληνική Δημοκρατία

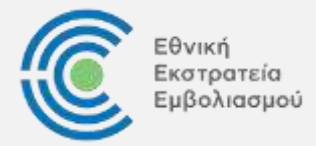

|                                                                                                    | (ii) govgr                                                                                                    | 📁 Ελληνικά 🔻                                                        | ЕУТУХІА<br>ВАВОУЛА |
|----------------------------------------------------------------------------------------------------|----------------------------------------------------------------------------------------------------|---------------------------------------------------------------------|--------------------|
|                                                                                                    | <u>.</u><br>Ευρωπαϊκό Ψηφ                                                                                                    | ιακό                                                                |                    |
|                                                                                                    | Πιστοποιητικό                                                                                                    |                                                                     |                    |
| <ul> <li>3. Επισυνάπτουμε</li> <li>το πιστοποιητικό</li> <li>μβολιασμού και</li> <li>τατάμε «Συνέχεια»</li> </ul> | Παρακαλώ ανεβάστε το Ευρωπαϊκό ψηφια<br>PDF<br>Αν δεν διαθέτετε ήδη ένα πιστοποιητικό, μπορεί<br>πατώντας <u>εδώ</u><br>Συνέχεια | ικό πιστοποιητικό σας σε μορφή<br>ίτε να μάθετε πως να εκδάσετε ένα | ×_                 |

#### 

### 

### Στοιχεία προηγούμενων

### δόσεων

| Παρακαλώ συμπληρώστε τα στοιχεία του εμβολιασμού<br>της πρώτης δόσης σας                             | 4 |
|----------------------------------------------------------------------------------------------------|---|
| Σε περίπτωση νοσηλείας από COVID-19 τότε επισκεφθείτε κάποιο ΚΕΠ για να<br>συνεχίσετε την διαδικασία |   |
| Σκεύασμα εμβολίου COVID-19                                                                           |   |
| · ·                                                                                                  |   |
| Ημερομηνία εμβολιασμού                                                                               |   |
|                                                                                                    |   |
| Χώρα στην οποία χορηγήθηκε το εμβόλιο                                                                |   |
| *                                                                                                    |   |
| Συνέχεια                                                                                             |   |

### 9. Καταχωρούμε τα στοιχεία των προηγούμενων δόσεων και πατάμε «Συνέχεια»

Θα πρέπει να διευκρινιστεί πως η τελευταία δόση που αναφέρεται στο πιστοποιητικό, καταχωρείται αυτόματα κατά τη διαδικασία επισύναψης του πιστοποιητικού (Βήμα 7). Συνεπώς, στη σελίδα αυτή καλούμαστε να συμπληρώσουμε μόνο τις προηγούμενες δόσεις.

Π.χ. στο παράδειγμα που παρουσιάζουμε, το πιστοποιητικό αφορά δύο δόσεις, οπότε καταχωρούμε μόνο τα στοιχεία της πρώτης δόσης.

Ελληνική Δημοκρατία

Ελληνική Δημοκρατία

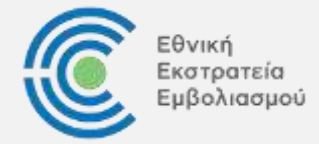

| Tithe                                                                                                    |                                                                                                    |  |
|----------------------------------------------------------------------------------------------------|----------------------------------------------------------------------------------------------------|--|
| Επισκόπηση                                                                                                    |                                                                                                    |  |
|                                                                                                    |                                                                                                    |  |
| Τα στοιχεία σας                                                                                                    |                                                                                                    |  |
| Ονομα                                                                                                    | EYTYXIA                                                                                                    |  |
| Επώνυμο                                                                                                    | BABOYAA                                                                                                    |  |
| Ετος Γεννησης                                                                                                    |                                                                                                    |  |
| AeM                                                                                                    |                                                                                                    |  |
| AMKA                                                                                                    | 8080000000                                                                                                    |  |
| Δριθμός Διαβατηριού                                                                                                    | AB1234567                                                                                                    |  |
| Ovopa                                                                                                    |                                                                                                    |  |
|                                                                                                    |                                                                                                    |  |
| Επωνομο                                                                                                    |                                                                                                    |  |
| Επωνομο<br>Ονομα με λατινικούς χοροκτήρες                                                                                                    |                                                                                                    |  |
| Επωνομο<br>Ονομα με Λατηνικούς χοροκτήρες<br>Επωνομο                                                                                                    |                                                                                                    |  |
| Επωνομο<br>Ονομα με Λαττνικούς χαροκτήρες<br>Επωνομο με Λαττνικούς χαρακτήρες<br>Μμερομηνία Γεννήσης                                                                                                    |                                                                                                    |  |
| Επωνομο<br>Ονομα με Λαττινικούς χαρακτήρες<br>Επώνομο με Λαττινικούς χαρακτήρες<br>Νμερομηνία Γεννήσής<br>Στοχτύμενη νοσος ή στοχεύμενος παραξαντός                                                                                                    | COND 19                                                                                                    |  |
| Επωνομο<br>Ονομα με Λαττινικούς χοροκτήρες<br>Επώνομο με Λαττινικούς χορακτήρες<br>Νμερομηνία Γεννήσης<br>Στοχτύμενη νόσος ή στοχεύμενος παραγαντός<br>Εμβόλιο / προφυλακτική φγωγή COVID-19                                                                                                    | COVID-19<br>atold-19 vaccines                                                                                                    |  |
| Επωνομο<br>Ονομα με Λαττνικούς χοροκτήρες<br>Επώνομο με Λαττνικούς χοροκτήρες<br>Νμερομηνία Γεννήσης<br>Εκρόλιο / προφυλακτική φγωγή COVID-19<br>Σκευσσμα εμβολίου COVID-18                                                                                                    | COVID-19<br>covid-19 vaccimes<br>Convinanty                                                                                                    |  |
| Επωνομο<br>Ονομα με λατινικούς χοροκτήρες<br>Επωνομο με λατινικούς χοροκτήρες<br>Μμερομηνία Γεννήσης<br>Στοχτυμένη νόσος ή στοχεύμενος παραγάντος<br>Εμβόλιο / προφωλακτική αγωγή COVID-19<br>Σκετοσμα εμβολιού COVID-19<br>Κετοχος αδείος χυκλοφορίος ή παρασκευαστής του εμβόλιου COVID-19                                                                                                    | COVID-18<br>covid-19-vaccimes<br>Convincely<br>Bioniseth Manufacturing GmbH                                                                                                    |  |
| Επωνυμο<br>Ονομα με Λατινικούς χαροκτήρες<br>Επωνυμο με Λατινικούς χαρακτήρες<br>Μιμερομηνία Γεννήσης<br>Εμβόλιο / προφυλακτική σγωγή COVID-19<br>Εμβόλιο / προφυλακτική σγωγή COVID-19<br>Κατόχος άδειος κιωλόφοριος ή παρασκευοστής του εμβόλιου COVID-15<br>Αριθμος σε στερά δόσεων καθώς και συναλικός αριθμός δόσεων                                                                                                    | COVID-19<br>cavid 19 vaccines<br>Commany<br>Biomsch Manufacturing Gmb/H<br>2/2                                                                                                    |  |
| Επωνυμο<br>Ονομα με Λατινικούς χαροκτηρες<br>Επωνυμο με Λατινικούς χαρακτήρες<br>Μιμερομηνία Γεννησής<br>Εισόμαμα τη προφυλακτική φιγωή COVID-19<br>Εμβόλιο / προφυλακτική φιγωή COVID-19<br>Εκειοαρία εμβόλιου COVID-19<br>Κατόχος αδίος κικυλοφορίας ή παρασκευοστής του εμβολιού COVID-15<br>Αριθμος σε σειρά δοστών καθώς και συνολικός αριθμός δόστων<br>Μμερομηνία εμβόλιοσημού                                                                                                    | COVID-19<br>colid 19 vaccimes<br>Commany<br>Biortech Menufacturing Ontol 1<br>2/2<br>2021-08-04                                                                                                    |  |
| Επωνυμο<br>Ονορια με Λατηνικούς χοροκτηρες<br>Επωνυμο με Λατηνικούς χοροκτηρες<br>Μιερομηνία Γεννησής<br>Επιβομήνα Γεννησής<br>Εχιβολία / προφυλακτική αγωγή COVID-19<br>Εχιβολία / προφυλακτική αγωγή COVID-19<br>Κατοχός αδείοις κινικόφοριας ή περασκεύοστής του εμβολίου COVID-19<br>Αριθμός σε αυρία δοστών κιθώς και συνολικός αριθμός δόστων<br>Ημερομηνία εμβολίασιμου<br>Χωρία στην όποια χορήγηθηκε το εμβολίο                                                                                                    | COVID-19<br>colid-19 vaccimes<br>Content Menufacturing GmbH<br>Biomtech Menufacturing GmbH<br>2/2<br>2021-08-04<br>Greece                                                                                            |  |
| Επωνυμο<br>Ονομα με Λατινικούς χαροκτήρες<br>Επώνυμο με Λατινικούς χαροκτήρες<br>Μιερομηνία Γέννησης<br>Επέχομηκη νόσος η στοχύμενος παρογόντος<br>Εμβοίοι 4 προφωλακτική αγωγή COVID-19<br>Σκείσαμα εμβολιού COVID-19<br>Κατοχός άδείος κυκλοφορίας ή παροσκεύαστής του εμβολίου COVID-19<br>Αφήρος στα τον δοσειών καισία το κράδινος αριθμός δόσεων<br>Νμερομηνία εμβολισσμού<br>Χώρα στην όποιο χορήγηθηκε το εμβόλιο                                                                                                    | COVID-19<br>cm/d-19 vaccimes<br>Cominary<br>Biontech Manufacturing Ombit<br>2/2<br>2/2-20-06-04<br>Greece<br>DIRA / Ministry of Dipital Governance                                                                   |  |
| Επωνυμο<br>Ονομα με Λαττνικούς χοροκτήρες<br>Επώνυμο με Λαττνικούς χοροκτήρες<br>Επώνυμο με Λαττνικούς χοροκτήρες<br>Μωερομηνία Γέννησης<br>Στοχοματία το τουράδους η παραγώντας<br>Εμβολια / προφωλακτική σγωγή COVID-19<br>Σκεισαμα εμβολιού COVID-19<br>Κατόχος αδείνας κυκλοφορίας ή παρασκευαστής του εμβολίου COVID-15<br>Αρθμος σε σειρά δοσεών καθώς και συνολικός αριθμός δόσεων<br>Νμερομηνία εμβολισσμού<br>Χώρα στην οποία χορηγηθήκε το εμβόλιο<br>Εκδετής Γιατοποιητικού<br>Μοναδικός Δναγνωμιστικός Κωδικός Γιατοποιήτικου                                                                                                    | COVID-19<br>covid-19 vaccimes<br>Commany<br>Biometer Manufacturing GmbH<br>2/2<br>2021-08-04<br>Greeoer<br>KDHA / Ministry of Digital Governance                                                                     |  |
| Επωνυμο<br>Ονομα με Λατινικούς χαροκτήρες<br>Επώνυμο με Λατινικούς χαροκτήρες<br>Μιερομηνία Γέννησης<br>Επέχομηκα Γέννησης<br>Ελέβολια / προφωλακτική αγωγή COVID-19<br>Σκείθασμα εμβολίου COVID-19<br>Κατοχός αδείοις κικικοφορίας ή παροσκευαστής του εμβολίου COVID-19<br>Αφήρος σε τατρία δοσείων καιθώς και συνολικός αριθμός δόσεων<br>Νμερομηνία εμβολισσμού<br>Χώρα στην όποια χορήγηθηκε το εμβόλιο<br>Εκδότης Γιατιοποιήτικού<br>Μοναδίικός Αναγνωριστικός Κωδικός Πισταποιήτικού                                                                                                    | COVID-19<br>cm/d-19 vaccimes<br>Cominary<br>Bioretech Manufacturing Ombit<br>2/2<br>2021-06-04<br>Greece<br>DHCA / Ministry of Digital Governances                                                                   |  |
| Επωνυμο  Ονομα με Λαττνικούς χοροκτηρες  Επώνυμο με Λαττνικούς χοροκτηρες  Επώνυμο με Λαττνικούς χοροκτηρες  Επώνυμο με Λαττινικούς χοροκτηρες  Επώνυμο τη τοι τοι τοι τοι τοι τοι τοι τοι τοι τοι                                                                                                    | COVID-19<br>covid-19 vaccimes<br>Commenty<br>Biomary<br>Biomary<br>2/2<br>2/21-08-04<br>Greeoer<br>DIRA / Ministry of Digital Governance                                                                             |  |
| Emuroupo     Oropa με Λαττινικούς χαροκτήρες     Emuroupo με Λαττινικούς χαροκτήρες     Emuroupo με Λαττινικούς χαρακτήρες     Emuroupo με Λαττινικούς χαρακτήρες     Emuroupo με Λαττινικούς χαρακτήρες     Emuroupo με Λαττινικούς χαρακτήρες     Emuroupo με Λαττινικούς χαρακτήρες     Emuroupo και στοχεύμενος παραγοντος     Exploquid ε μεγολιών στου 19     Kατόχος αδείοις κυικλοφορίας ή παρασκεύοστής του εμβολιου COVID-15     Apilipoς σε στομα δοσεών καιθώς και συνολικός αριθμός δοσεών     Mucρoμηνιο μερόλισσμού     Xώρα στην στοία χορήγιθηκε το εμβόλιο     Exδάτης Γιωτοποιητικού     Moveδικός Αναγνωμιστικός Κωδικός Γιωτοποιητικού     Προηγούμενοι COVID-15     Execoopie εμβολίου COVID-15     Execoopie εμβολίου COVID-15 | COVID-19<br>crivid-19 vaccines<br>Commity<br>Bioniseth Manufacturing GmbH<br>2/2<br>2021-08-04<br>Greece<br>IDIKA / Ministry of Digital Governance                                                                   |  |
| Επωνυμο<br>Ονομα με Λατηνικούς χαρακτήρες<br>Επωνυμο με Λατηνικούς χαρακτήρες<br>Επωνυμο με Λατηνικούς χαρακτήρες<br>Νιμερομηνία Γεννήσης<br>Ευβόλιο / προφυλακτική σγινής COVID-19<br>Σταιχτομέρλιασε ή απορατεύοστης του εμβολιού COVID-15<br>Αριθμος σε στερά δοσεών καθώς και συναλικός αριθμος δάσεων<br>Μιμερομηνία εμβολιαστρού<br>Χώρα στην οποία χορήγηθηκε το εμβόλια<br>Εκδότης Γιωτοπαιητικού<br>Μονοδικός Δυταγνωρίστικος Κωδικός Πιστοποίητικού<br>Προτηγούμενοι COVID-15<br>Νμερομηνία εμβολίαστρού                                                                                                    | COVID-19<br>cavid-19-vaccines<br>Commany<br>Bioritech Manufacturing Grabit<br>2/2<br>2021-06-04<br>Greece<br>IDIKA / Ministry of Digital Governance<br>DIKA / Ministry of Digital Governance<br>Plajar<br>2021-06-29 |  |

10. Ελέγχουμε τα στοιχεία των εμβολισμών που πρόκειται να καταχωρήσουμε στο σύστημα και πατάμε «Υποβολή»

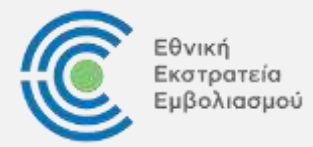

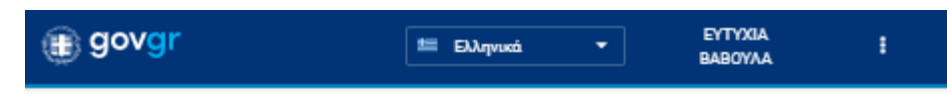

### Η υποβολή σας έγινε με επιτυχία

Τα δεδομένα του πιστοποιητικού σας καταχωρήθηκαν στο Μητρώο Εμβολιασμένων Εξωτερικού κατά του κορωνοϊού COVID-19.

Το μοναδικό αναγνωριστικό σας είναι: DWmzde

Πλέον μπορείτε να εκδώσετε <u>ελληνικό πιστοποιητικό</u> ή <u>ευρωπαϊκό πιστοποιητικό EU-</u> <u>DCC</u> για τον εμβολιασμό σας, αλλά και να <u>κλείσετε ραντεβού</u> για να κάνετε τις μελλοντικές δόσεις εμβολιασμού σας στην Ελλάδα

Εκτύπωση 🕒 Αποσύνδεση και επιστροφή

Το μοναδικό αναγνωριστικό της καταχώρησης μπορεί να χρειαστεί για την αντιμετώπιση μελλοντικών προβλημάτων.

11. Σε περίπτωση που επιθυμούμε να εκτυπώσουμε το αναγνωριστικό, πατάμε «Εκτύπωση», σε κάθε άλλη περίπτωση πατάμε «Αποσύνδεση και επιστροφή» καθώς η διαδικασία έχει ολοκληρωθεί

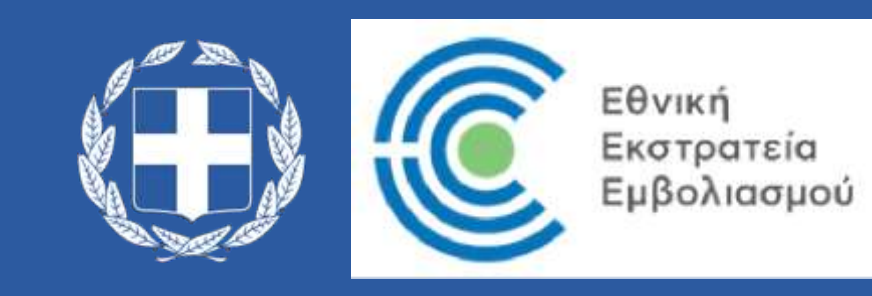